## **View Paycheck Stub Online**

1) Navigate to: Self Service > Payroll and Compensation > View Paycheck

| ORACLE'                                                                                    |                                                                                                    | Hume | Add to Fa |
|--------------------------------------------------------------------------------------------|----------------------------------------------------------------------------------------------------|------|-----------|
| Menu 🖬                                                                                     |                                                                                                    |      |           |
| Search                                                                                     | Payroll and Compensation                                                                                             |      |           |
| RIC Custom Applications     Self Service     Payroll and Componitation     - View Paycheck | Review your pay and compensation hadory. Update your sirect deposit and other deduction or contribution information. |      |           |
| Class Search / Browse<br>Catalog                                                           |                                                                                                    |      |           |

2) Select the *Check Date* you would like to view.

## **View Paycheck**

## Jane Doe

Review your available paychecks below. Select the check date of the paycheck you would like to review.

| <ul> <li>Select Payo</li> </ul> | heck                 |                |              | Find   View All | First 1        | a of 3 🕑 Last |
|---------------------------------|----------------------|----------------|--------------|-----------------|----------------|---------------|
| Check Date                      | Company              | Pay Begin Date | Pay End Date | Net Pay Pa      | vcheck<br>mber | PDF File      |
| 2010-02-12                      | Rhode Island College | 01/17/2010     | 01/30/2010   | \$177.65        | 000051         | 9             |
| 2010-01-15                      | Rhode Island College | 12/20/2009     | 01/02/2010   | \$169.37        | 000054         | ( <b>v</b> )  |
| 2009-12-31                      | Rhode Island College | 12/06/2009     | 12/19/2009   | \$169.37        | 000038         |               |

3) This will open a new window with the payroll advice in a PDF format. Please be aware that the new window may be blocked by pop-up blockers. Disable the pop-up blocker or allow the RIC domain(s).

| The contract of the second second sec | HE/OFENELIW300040PO3                                             | FTIDQ_SSPU9CH8.pdf                                                                                |                                                                               |                                              |                                                         | - (*s   x)                                                         |                                                                                 |
|----------------------------------------------------------------------------------------------------|------------------------------------------------------------------|---------------------------------------------------------------------------------------------------|-------------------------------------------------------------------------------|----------------------------------------------|---------------------------------------------------------|--------------------------------------------------------------------|---------------------------------------------------------------------------------|
| Go To: Pavorilas Halp                                                                                                    |                                                                  |                                                                                                   |                                                                               |                                              |                                                         |                                                                    |                                                                                 |
| http://peweb.edutos/t/V202220184                                                                                                    | - E                                                              |                                                                                                   |                                                                               |                                              |                                                         | A • □ · ∅ • □                                                      | Fage + 🖸                                                                        |
| 🔬 · 🗳   🗢 🖉 T                                                                                                    | 11 💿 🐑 [1309                                                     |                                                                                                   | -                                                                             |                                              |                                                         |                                                                    |                                                                                 |
|                                                                                                    |                                                                  |                                                                                                   |                                                                               |                                              |                                                         |                                                                    |                                                                                 |
| Rhode Island C<br>600 Monar Plea<br>Providence R1 (                                                                                                    | College<br>Icant Ave<br>02908                                    | Pay Group. 8<br>Pay Begin Date: 0<br>Pay End Date: 0                                              | ndent Pay Group<br>0/17/2010<br>1/30/2010                                     |                                              | Business Unit<br>Check #<br>Check Date                  | RICOL<br>00000000000051<br>02/12/2010                              |                                                                                 |
|                                                                                                    |                                                                  |                                                                                                   |                                                                               |                                              | TAX DATA:                                               | Federal                                                            | RISt                                                                            |
| Jan Dee<br>Pleasant Ave<br>Providence BJ 02508-14                                                                                                    | Employ<br>Departs<br>Locatio<br>Job Tat<br>Pay Ra                | ver ED: 0777777<br>ment: \$44224-Stude<br>m Building No.1<br>e: Student Assoc<br>e: \$8.600000 Ho | nt<br>- East-Campon<br>side<br>arly                                           |                                              | Marital Status:<br>Allootances<br>Addi Per<br>Addi Aast | Single<br>0                                                        | Sing                                                                            |
|                                                                                                    | Be                                                               | MIRS AND EARNINGS                                                                                 |                                                                               |                                              |                                                         | TASES                                                              |                                                                                 |
| Burganation                                                                                                    |                                                                  | Carrent                                                                                           | - YD                                                                          | D                                            | Theoremission                                           | Connect                                                            | V.T                                                                             |
|                                                                                                    |                                                                  |                                                                                                   |                                                                               |                                              | KI Withholding                                          | 2.45                                                               | 9.8.                                                                            |
|                                                                                                    |                                                                  |                                                                                                   |                                                                               |                                              | KI Witholding                                           | 195                                                                | 98                                                                              |
| TOTAL                                                                                                    |                                                                  | 21.86                                                                                             | 10.60 66.00                                                                   | 567.00                                       | TOTAL:                                                  | 195                                                                | 9.8                                                                             |
| TOTAL-<br>REFORE-TAX1                                                                                                    | DEDICTIONS                                                       | 21.86                                                                                             | 10.60 66.00<br>AFTER-TAX DEDUCTIONS                                           | 567,00                                       | TOTAL:                                                  | 245<br>195<br>OPLOVER PAID RENETITS                                | 0.5                                                                             |
| TOTAL<br>BEFORE-TAXT<br>Description                                                                                                    | DEDUCTIONS<br>Course                                             | 21.06 )<br><u>VTP</u> Description                                                                 | 10.00 46.00<br>AFTER-TAX DEDUCTIONS<br>Cartent                                | 567.80<br>                                   | TOTAL:<br>Description                                   | 195<br>195<br>IPLOVER PAID BENEFITS<br>Current                     | 03<br>93<br><u>93</u>                                                           |
| TOTAL:<br>BEFORE TAX                                                                                                    | DEDUCTIONS<br>Current<br>0.00                                    | 21.80 Description                                                                                 | 80.00 66.00<br>AFTER-TAX DEDUCTIONS<br>Current<br>Current<br>6.00             | 567.00<br>¥ID<br>0.00                        | TOTAL:<br>Description<br>*TAXABLE                       | 195<br>IPLOVER PAID BENEFITS<br>Current                            | 20<br>20<br>20<br>20<br>20<br>20<br>20<br>20<br>20<br>20<br>20<br>20<br>20<br>2 |
| TOTAL:<br>BEFORE-TAX<br>Description<br>TOTAL:                                                                                                    | DEDUCTIONS<br>Current<br>4.00<br>TOTAL GROSS                     | 21.80<br>YIB Description<br>6.98 TOTAL:<br>FED TAXABLE GRO                                        | 80.00 66.00<br>AFTER-TAX DEDUCTIONS<br>Current<br>6.00<br>SS TOTAL TA         | 567.00<br>¥ID<br>0.60<br>XE5                 | TOTAL:<br>Description<br>*TAXABLE<br>TOTAL DEDU         | 195<br>DPLOVER PAID BENEFITS<br>Current                            | 9.8<br>NET PA                                                                   |
| TOTAL:<br>BEFORE-TAX<br>Description<br>TOTAL:<br>Carpent<br>TDT                                                                                                    | 0EDUCTIONS<br>Current<br>4.00<br>TOTAL GROSS<br>130.00<br>507.00 | 21.80<br>YIB Description<br>6.98 TOTAL:<br>FED TAXABLE GRC<br>150<br>151                          | 80.00 66.00<br>AFTER-TAX DEDUCTIONS<br>Current<br>6.00<br>885 TOTAL TA<br>.60 | 567.69<br>VID<br>0.60<br>XES<br>2.95<br>2.95 | TOTAL:<br>Description<br>*TAXABLE<br>TOTAL DEDU         | 235<br>DPLOVER PAID BENEFITS<br>Current<br>Current<br>0.00<br>0.00 | 9.8.<br>9.8.<br>XI<br>NET PA<br>177.<br>177.                                    |